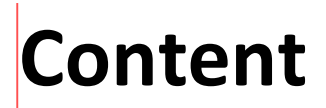

woensdag 16 mei 2018 22:37

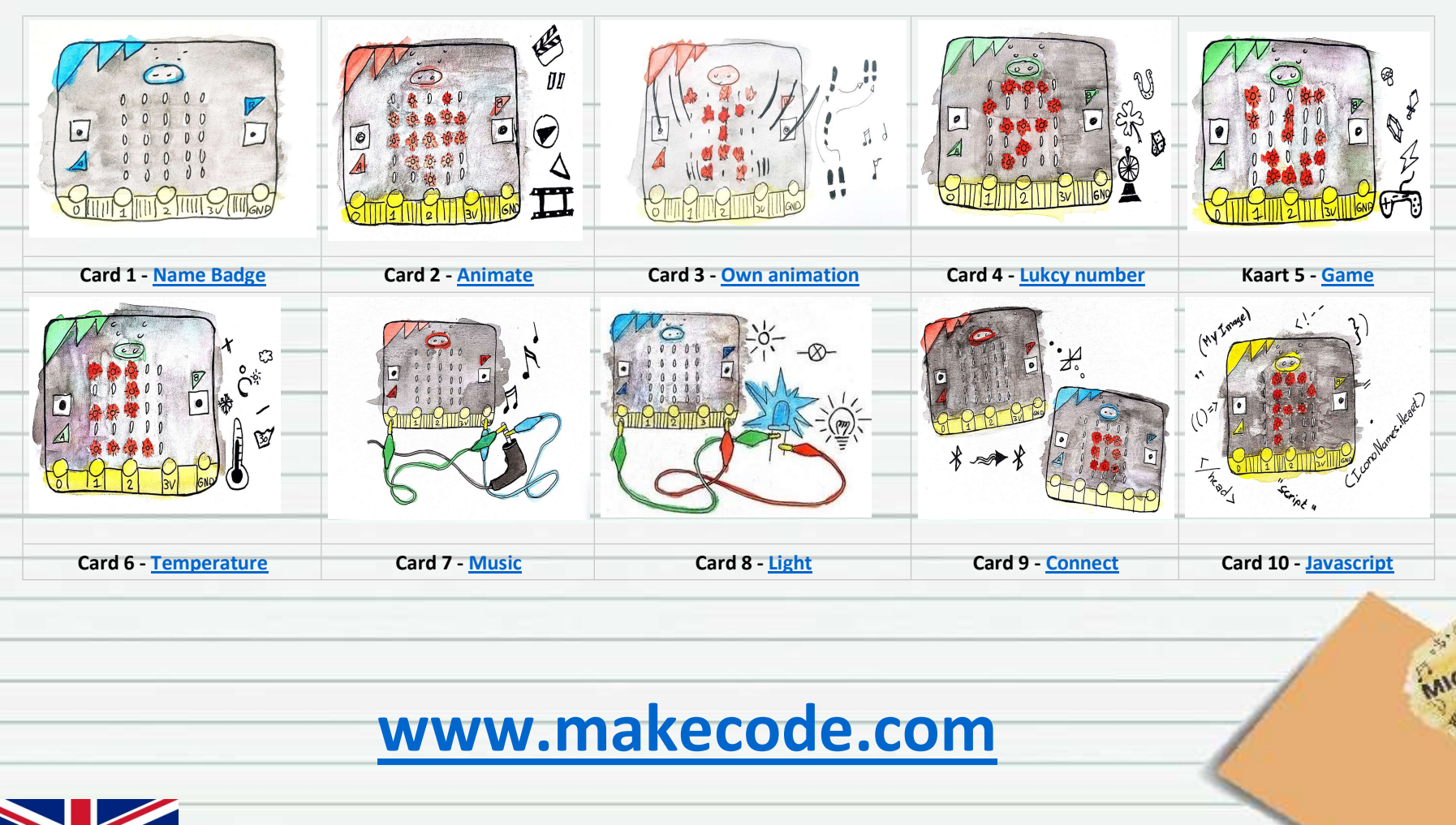

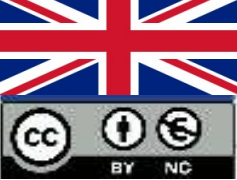

microbit101 : Een doos met materialen om alle 101 projecten om te maken en een online omgeving met alle beschrijvingen. copyright: Peter Heldens & Pauline Maas.

QuickStart

# What is a micro:bit

woensdag 16 mei 2018 20:37

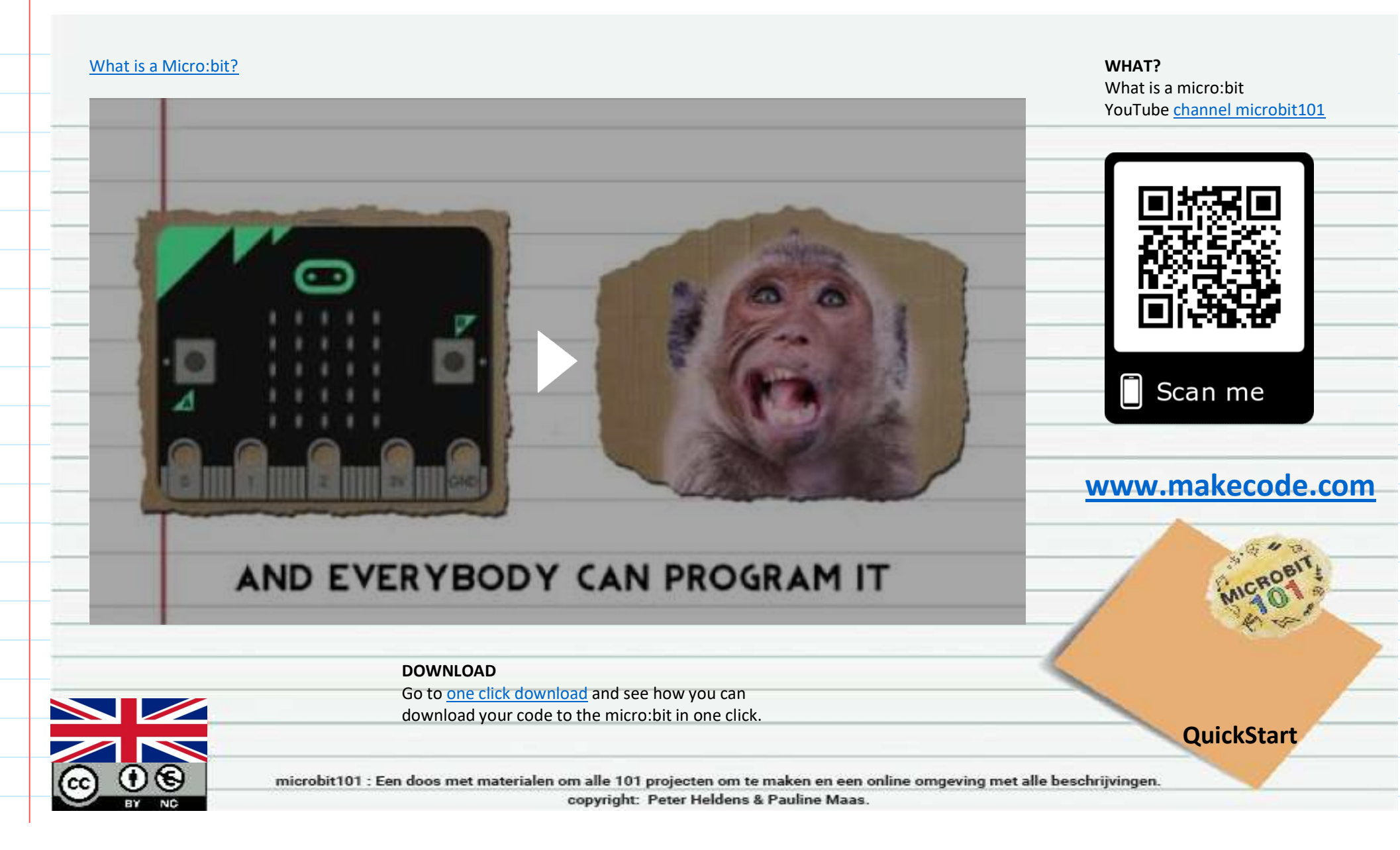

# Card 1 - Name badge

woensdag 6 juni 2018 22:37

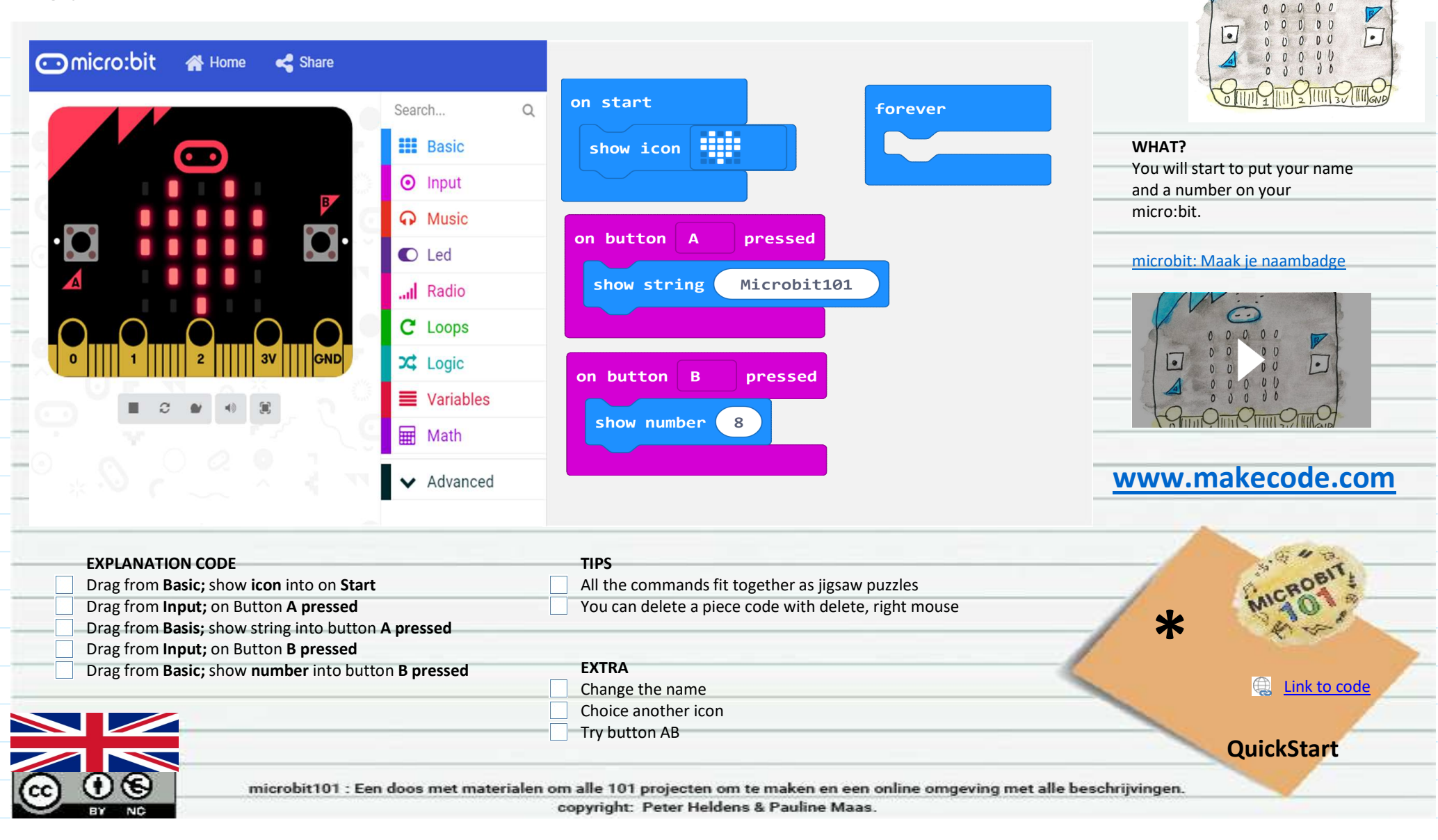

---

## Card 2 - Animate

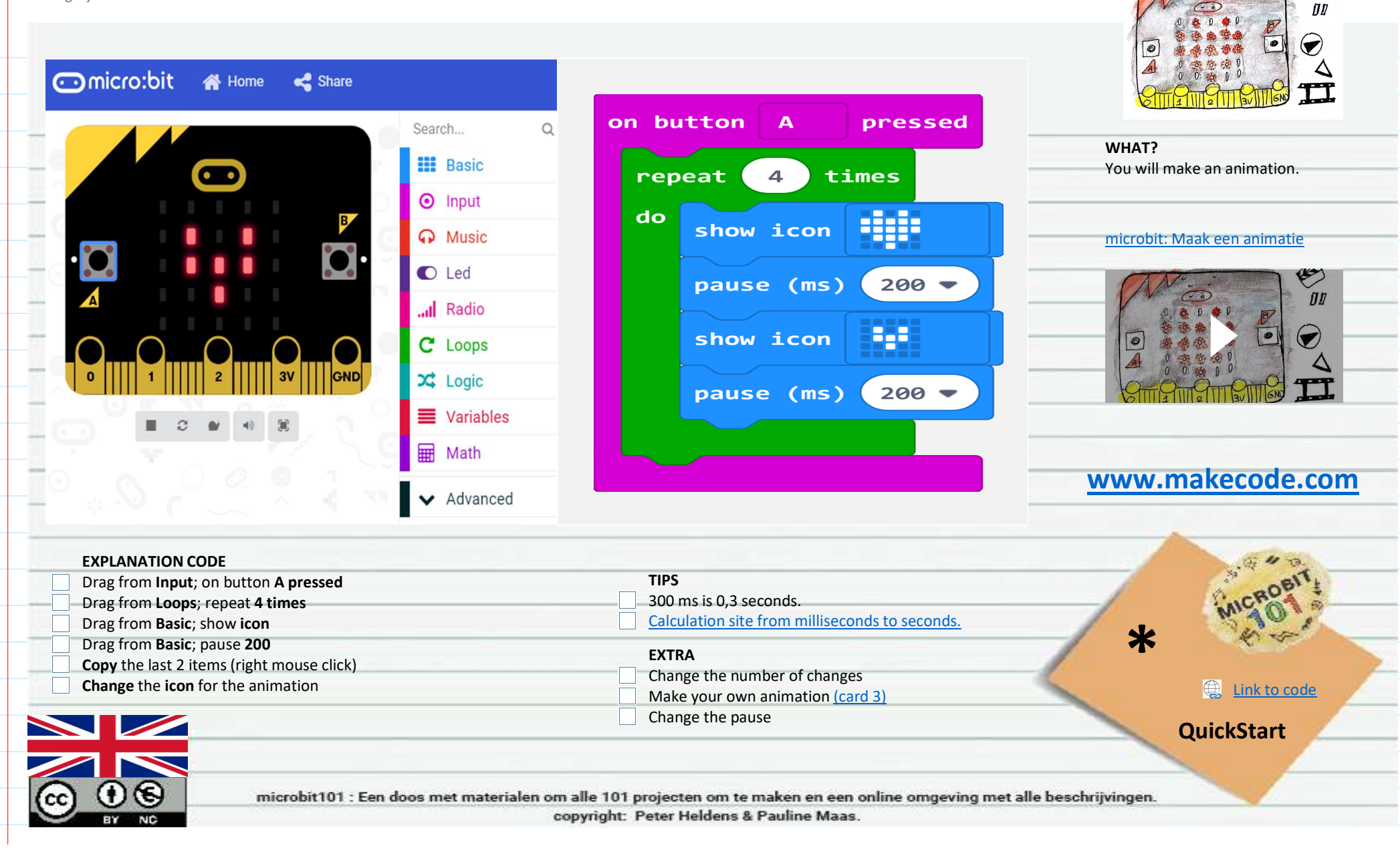

## Card 3 - My animation

| Card 3 - My animation<br>ensdag 6 juni 2018 22:37<br>Comicro:bit A Home Share<br>Search<br>Basic<br>D Input                                                                                                    | Q<br>Q                                                                                                    | on button A pressed<br>repeat 4 times<br>do show leds                                  | WHAT?<br>You will draw your own animation. |
|----------------------------------------------------------------------------------------------------|----------------------------------------------------------------------------------------------------|----------------------------------------------------------------------------------------|--------------------------------------------|
| Implie   Implie   Implie <th>c<br/>b<br/>b<br/>s<br/>c<br/>b<br/>b<br/>les<br/>n<br/>inced</th> <th>pause (ms) 100 -<br/>show leds<br/>pause (ms) 100 -</th> <th>microbit: Maak een danser</th> | c<br>b<br>b<br>s<br>c<br>b<br>b<br>les<br>n<br>inced                                                                                         | pause (ms) 100 -<br>show leds<br>pause (ms) 100 -                                      | microbit: Maak een danser                  |
| EXPLANATION CODE         Drag from Input; on button A pressed         Drag from Loops; repeat 4 times         Drag from Basic; show leds and make your own drawing         Drag from Basic; pause 100         Copy show leds         Change the drawing         Copy pause                                                                                                    | TIPS         If you click on home, you         EXTRA         Make another animate         Why is the pause imp         Put another animation | rou can start a <b>new project</b> .<br>ion.<br>ortant?<br>n under button AB or shake. | **<br>QuickStart                           |
| CC 0 S microbit101 : Een doos met materi                                                                                                    | alen om alle 101 projecten om te make<br>copyright: Peter Heldens & Pau                                                                      | n en een online omgeving met alle be<br>ine Maas.                                      | schrijvingen.                              |

# Card 4 - Lucky number

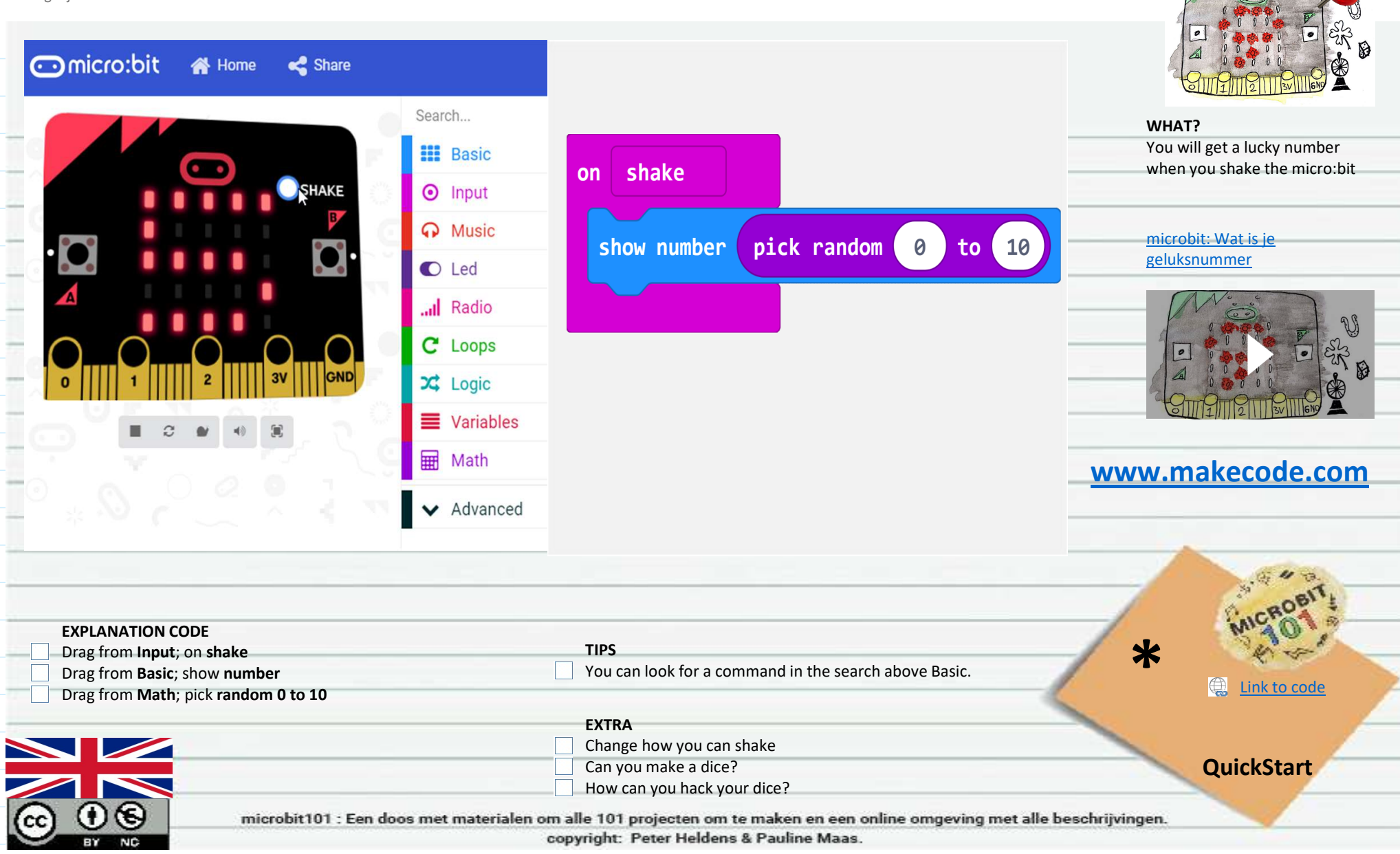

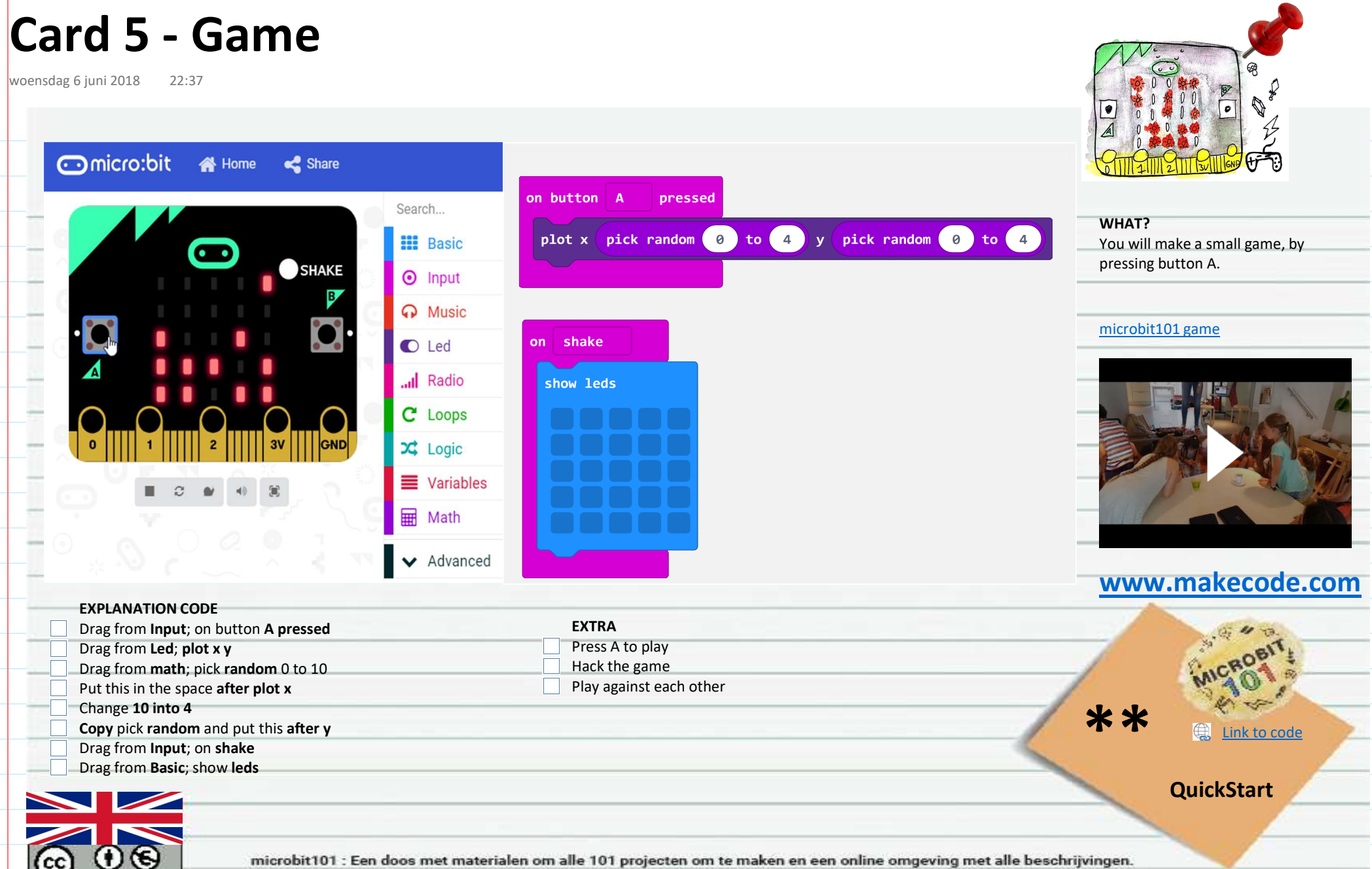

copyright: Peter Heldens & Pauline Maas.

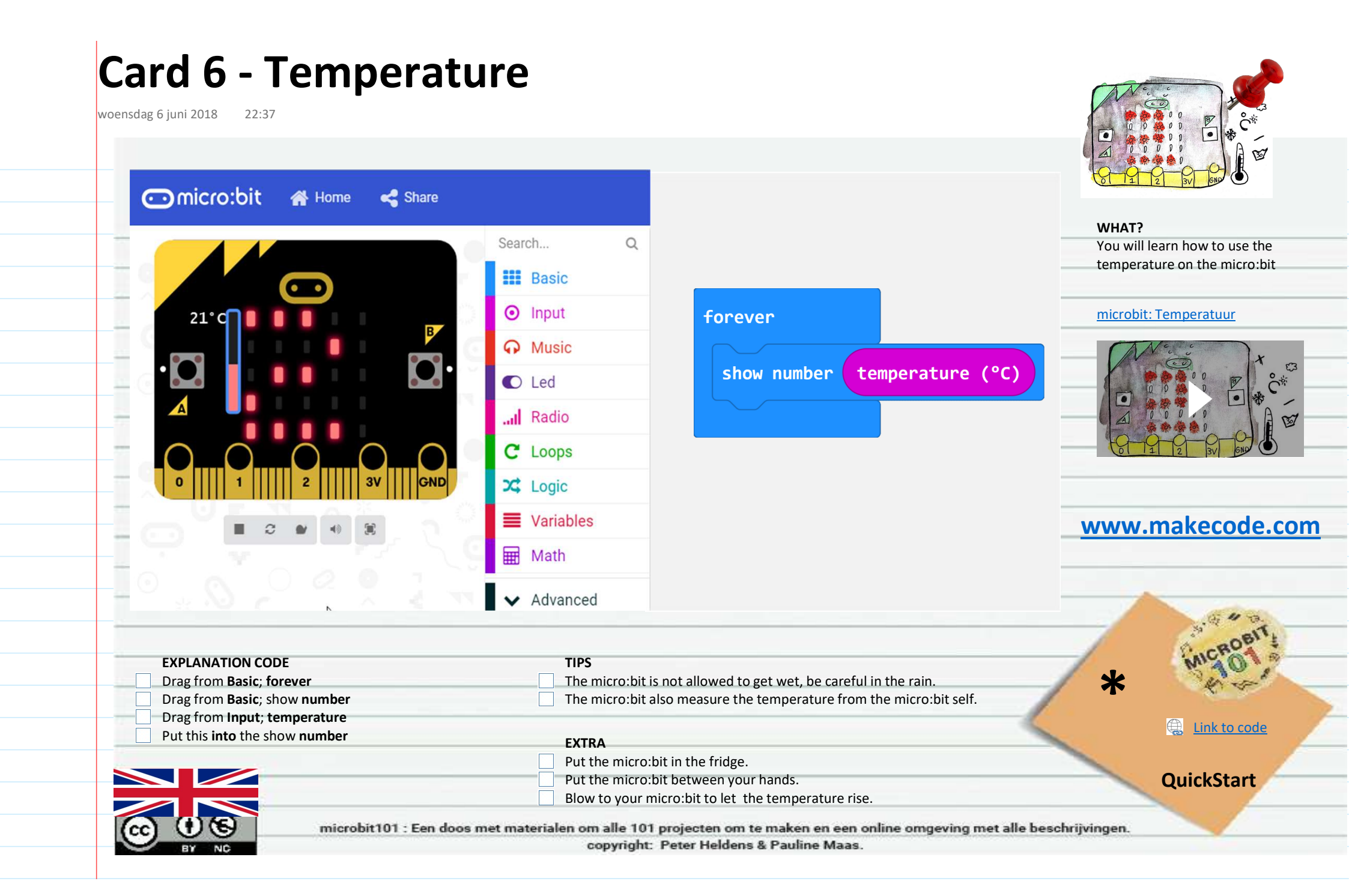

### Card 7 - Music

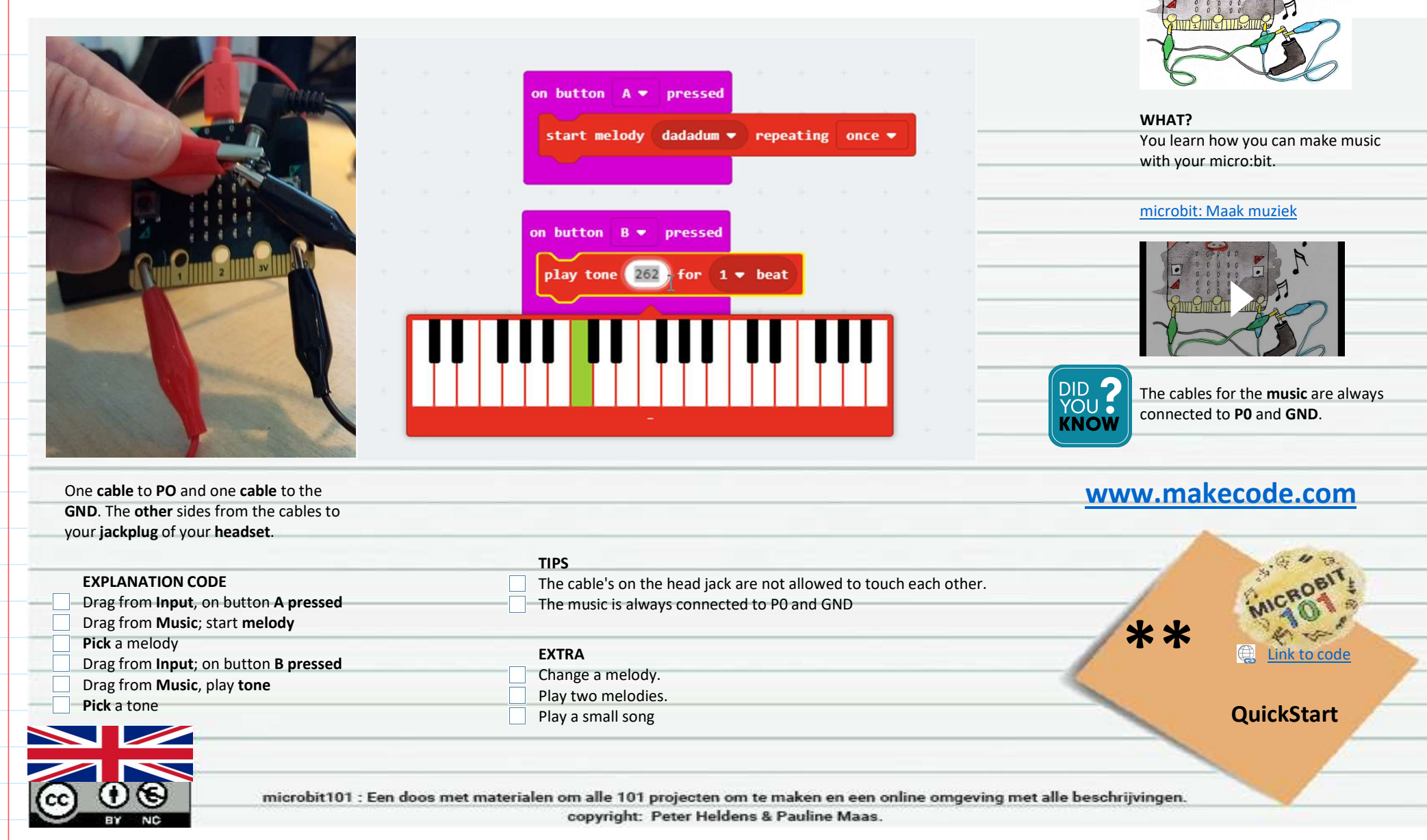

### Card 8 - Light

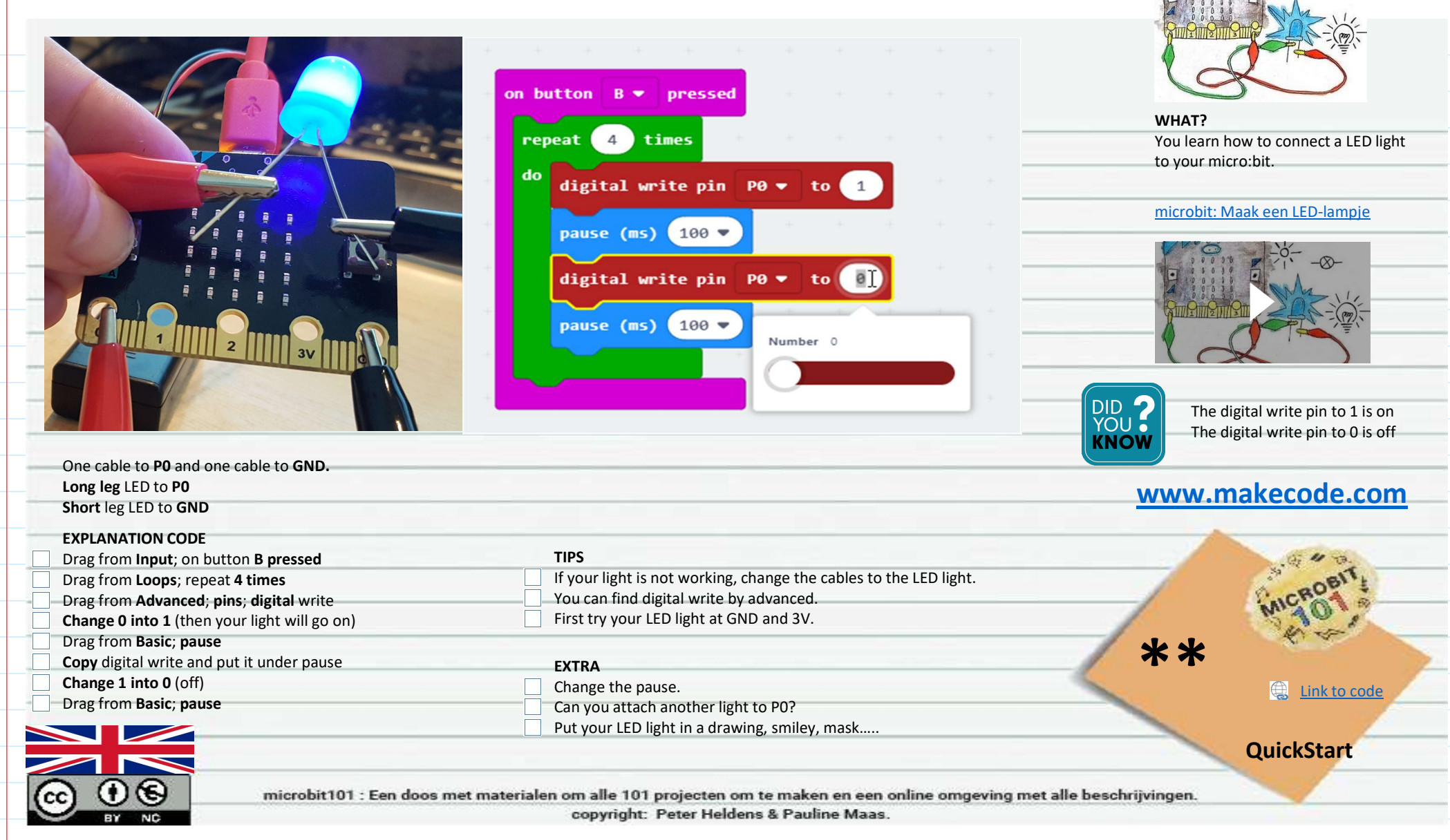

### Card 9 - Connect

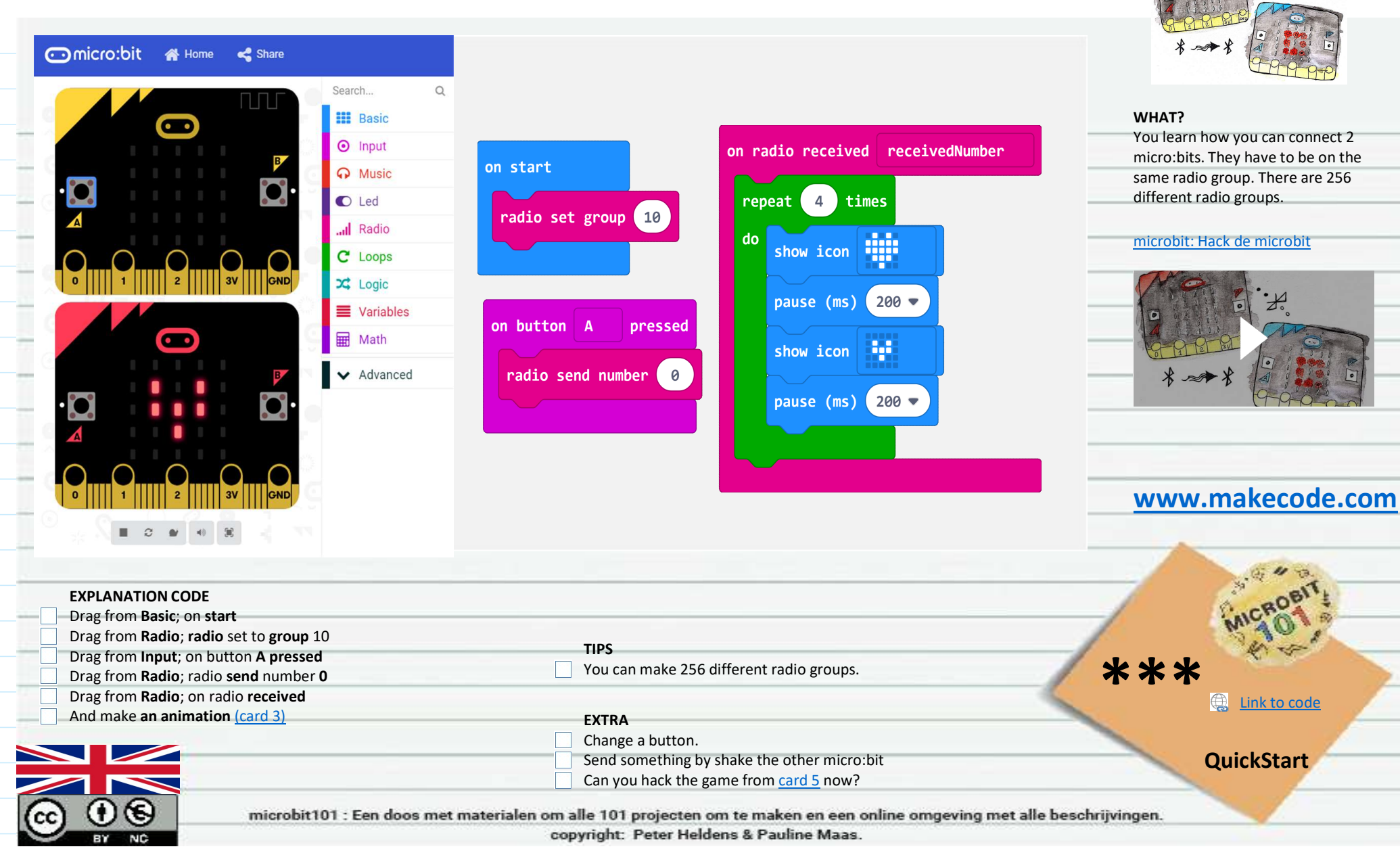

### Card 10 - Javascript

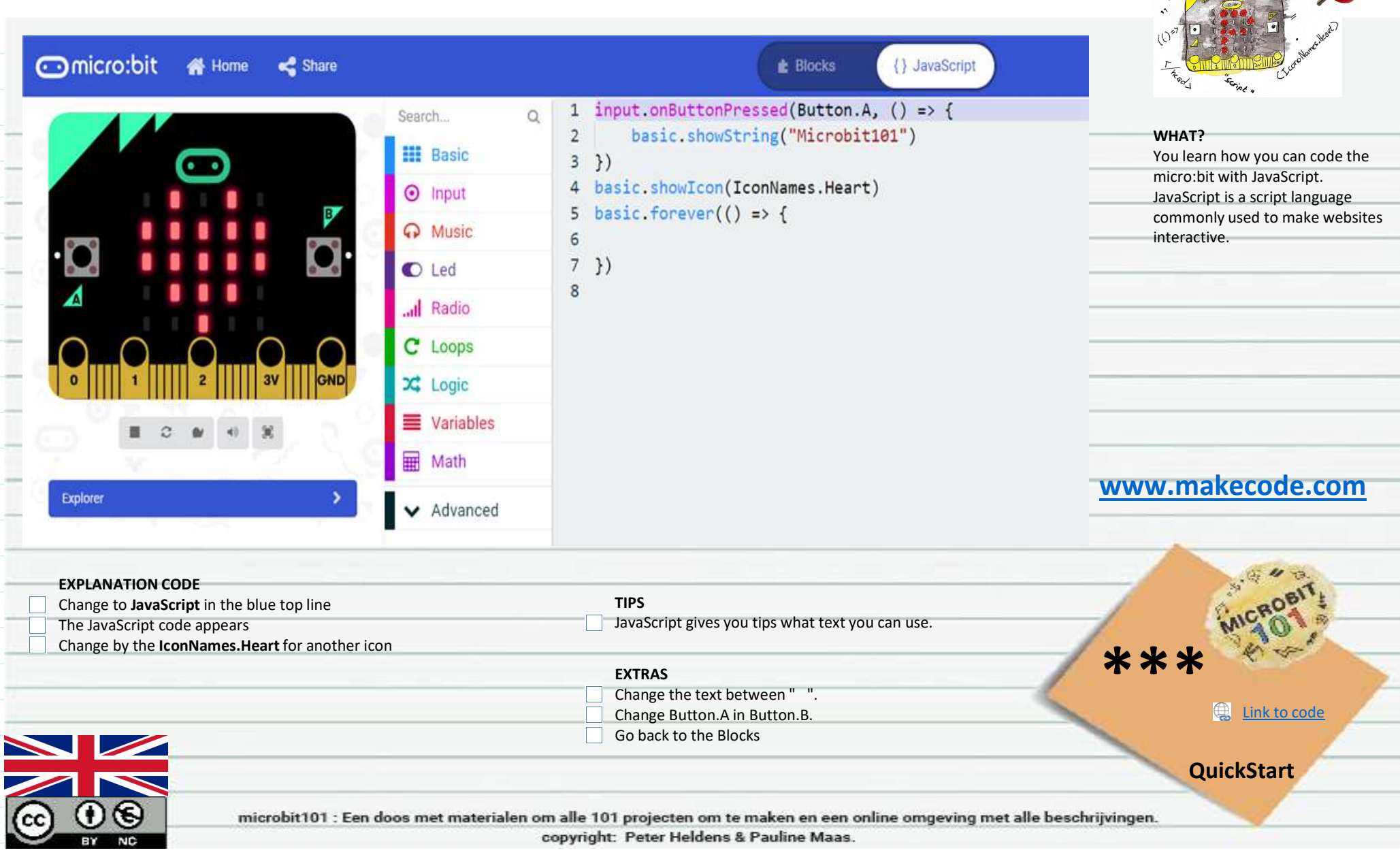